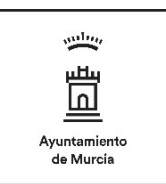

Este documento es una guía informativa para la renovación de actividades deportivas del Ayuntamiento de Murcia. Se recomienda leer en su totalidad.

Se debe acceder a la página <u>http://mi.murciadeportes.com</u> y consultar toda la información de forma previa a realizar cualquier tipo de trámite.

## **INFORMACIÓN DE CURSOS DOCENTES**

Los cursos municipales del Programa Docente se desarrollan desde septiembre a junio repartidos en <u>3 Ciclos</u>, el 1º de septiembre a diciembre, el 2º de enero a marzo y el 3º de abril a junio. Antes de finalizar cada uno de los ciclos mencionados, se abrirá un periodo para **Renovar** y continuar con la actividad en el mismo turno y horario.

Los periodos habilitados para renovar, se informan en la web <u>https://murciadeportes.com</u> con suficiente antelación. Se recomienda no esperar al último día.

La renovación de cursos se podrá realizar a través de 2 vías:

- <u>Presencialmente</u>: En su Oficina de Inscripción, sin cita previa y en el horario de atención de dicha Oficina.
- <u>Online</u>: Desde la página web, a cualquier hora, fácilmente y sin desplazamientos.

En ambos casos el abono de la actividad deberá realizarse con tarjeta bancaria.

El resto del documento detalla el proceso de renovación Online.

## **RENOVACIÓN ONLINE (AL SIGUIENTE CICLO)**

En la web <u>http://mi.murciadeportes.com</u> se habilita un enlace similar al de la siguiente imagen para acceder directamente a la renovación al próximo ciclo de curso contratado, destacado en la página principal.

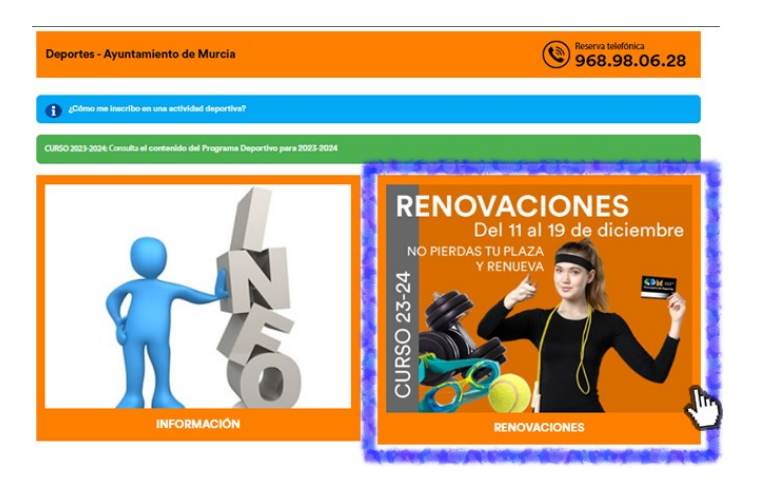

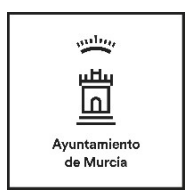

Para poder realizar este trámite, la persona que vaya a realizar la actividad deportiva deberá disponer de las credenciales necesarias para tal fin. En caso de que la persona usuaria disponga de un/a "tutor/a" configurado en el sistema, ésta última también podrá realizar la renovación de quien realiza la actividad deportiva accediendo con sus credenciales.

## **ACCESO AL SISTEMA**

Tanto si accede a través del enlace de RENOVACIONES, como a través de "Acceso Usuarios", deberá validarse en el sistema, ingresando DNI y contraseña.

Si no se recuerda las credenciales o tiene dudas, deberá seleccionar **"¿Has olvidado tu contraseña?"** para evitar duplicidades y errores de acceso. Ante cualquier duda, se puede contactar con el Servicio de Deportes de lunes a viernes de 9:00 a 13:00 en el 968.20.11.07.

Los menores de edad deben asociarse a una cuenta de un adulto tutor. Para más información se recomienda contactar con el Servicio de Deportes de lunes a viernes de 9:00 a 13:00 no festivos llamando al 968.20.11.07.

| 수 Deportes<br>참 Ayuntamiento<br>교 de Murcia |                                                           |   |
|---------------------------------------------|-----------------------------------------------------------|---|
|                                             | Acceso Usuarios                                           | 0 |
|                                             | Introduce tu documento de identidad y<br>contraseña       |   |
|                                             | Documento de identidad                                    |   |
|                                             |                                                           |   |
|                                             | Contraseña O                                              |   |
|                                             | Acceder                                                   |   |
|                                             | Nunca ha elde de deportes<br>¿Has olvidado tu contraseña? |   |

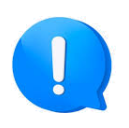

Con el fin de evitar incidencias, es aconsejable verificar que toda la información y los datos son correctos con suficiente antelación. Ante cualquier duda o incidencia, se puede contactar con el Servicio de Deportes de lunes a viernes de 9:00 a 13:00 (no festivos) en el 968.20.11.07.

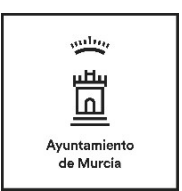

## PROCESO DE RENOVACIÓN

Una vez validado el acceso al sistema, en la sección "Mis Cursos" se pueden consultar todos los detalles de la actividad y su estado.

Para proceder a la **Renovación** del mismo, deberá seleccionar **"Ver Detalles"**, a la derecha del curso activo, siempre que se indique que se encuentra "En periodo de renovación".

| Área Usuario     | Mis Cursos                                                              |                                     |
|------------------|-------------------------------------------------------------------------|-------------------------------------|
| DATOS PERSONALES | 🗎 Estados: Activos 👻 🕒 Tipos: Todos 👻 🎎 Familiar: Todos 👻               |                                     |
| UNIDAD FAMILIAR  | Mostrar sólo contratos en periodo renovación                            |                                     |
| MIS RESERVAS     | (12345<br>NOMBRE PERSONA USUARIA                                        |                                     |
| MIS CURSOS       | Ala 23/11/2023<br>ABONADO PALACIO DE MAÑANA<br>Semestre (1er y 2° dido) | Finalización del contrato 30/03/202 |
|                  | Activo Cursilista B Contratado                                          | Ver detalle >                       |
|                  | ENSEÑANZA DE ADULTOS - MJ (21:30-22:15) PISCINA EL PALMA                | Finalización del contrato 30/12/202 |
|                  | Trimestre                                                               | Ver detaile >                       |

Una vez se accede a los detalles del curso, se deberá seleccionar el botón **Renovar** situado en la parte superior derecha, conforme a la siguiente imagen.

| 会 Deportes<br>南 Ayuntamiento<br>교 de Murcia |                          | L JOSE -                                |
|---------------------------------------------|--------------------------|-----------------------------------------|
| Área Usuario                                | Mis Cursos               |                                         |
| DATOS PERSONALES                            | < Volver                 | Renovar                                 |
| UNIDAD FAMILIAR                             | #12345                   |                                         |
| MIS RESERVAS                                | NOMBRE PERSONA USUARIA   | Cursilista                              |
| MIS CURSOS                                  | ENSEÑANZA DE ADULTOS - N | AJ (21:30-22:15) PISCINA EL PALMAR      |
|                                             | Alta<br>08/11/2023       | Finalización del contrato<br>30/12/2023 |
|                                             | Fed                      | na solicitud de alta<br>08/11/2023      |

I

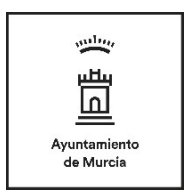

Se ofrecerán las tarifas disponibles, correspondientes a los siguientes periodos, debiendo seleccionar aquella que desee. En la parte derecha de la pantalla se mostrará un resumen con la información del curso, importe y descuentos aplicados. Para continuar, pulse sobre el botón **Renovar.** 

| ENSEÑANZA DE ADULTOS - MJ (21:30-22:15)         | NOMBRE PERSONA                  |            |
|-------------------------------------------------|---------------------------------|------------|
| Los sábados corresponden a natación sin monitor | FECHA DE RENOVACIÓN             | 12/12/2023 |
| ELIGE LA TARIFA                                 |                                 | RESUMEN    |
| 2o Ciclo 23-24 (08/01/24-31/03/24)              | CUOTA<br>20 CICLO 23-24         | 40,10 €    |
| 20 Semes 23-24 (08/01/24-30/06/24)              | TOTAL A PAGAR                   | 40,10€     |
|                                                 | VER DETALLE DE PRECIOS Y DESCUE | NTOS       |

A continuación se mostrará el resumen completo de la operación a realizar, debiendo seleccionar la Forma de Pago (Tarjeta de crédito/débito). Tras verificar que toda la información es correcta, deberá pulsar sobre el botón **Pagar.** 

| DATOS DE LA ACTIVIDAD                 |                            | RESUMEN OPER   |         |
|---------------------------------------|----------------------------|----------------|---------|
| ACTIVIDAD                             |                            | RESOMENTONE    |         |
| ENSEÑANZA DE ADULTOS - MJ (21:30-22:1 | 5) PISCINA EL PALMAR       | PAGO UNICO     |         |
| PERIODO                               |                            | CUOTA          | 40,10 € |
| 20 CICLO 23-24 (08/01/24-31/03/24)    |                            | 20 CICLO 23-24 |         |
| DATOS USUARIO                         |                            | TOTAL          | 40,10 € |
| <pre>#123 NOMBRE PERSONA</pre>        |                            |                |         |
| SELECCIONA FORMA DE PAGO              | O (IMPORTE A PAGAR 40,10 € | )              |         |
| Tarjeta de crédito/débito             | ~                          |                |         |

 $\smile$ 

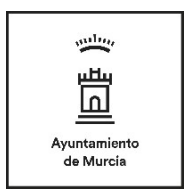

Se redirigirá a la pasarela securizada del proveedor de servicios bancarios, donde deberá rellenar el número de tarjeta, la fecha de caducidad y el CVV, como en cualquier otro comercio online.

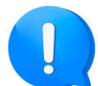

El Servicio de Deportes del Ayuntamiento de Murcia utiliza el protocolo más seguro, denominado "3D Secure", la nueva forma de pago desarrollada por Visa y Mastercard que posibilita la realización de compras seguras en Internet y autentifica al comprador como legítimo titular de la tarjeta que está utilizando. Solo se podrá finalizar la compra introduciendo la clave secreta que recibirá en su teléfono móvil o entrando en la App de su banco y autorizando la compra desde allí. En caso contrario, no se finalizará la compra con la tarjeta. De esta manera se hace imposible el fraude en la red y garantiza la total seguridad en las transacciones mediante TPV virtual o pasarela de pago.

Una vez confirmado y finalizado correctamente el proceso pago, deberá pulsar en el botón de "Volver al Comercio" para visualizar el comprobante de la operativa.

Pasados unos 25 minutos, accediendo de nuevo a "Mis cursos" podrá verificar que el curso renovado muestra la fecha de finalización del último día del ciclo seleccionado.